# Export & Transfer Messages from Mail on Mac (Students)

Last Modified on 05/11/2023 1:15 pm EDT

This article is for students who are already viewing their Wharton email in Mail on Mac or Outlook and want to create a backup of their data. For more information on backing up or transferring your Wharton Gmail account data, please see our Transfer/Backup article.

#### **Before You Start**

You might need one or more of the following before you can complete this task:

- An Email configured in Mail on Mac or Outlook
- Enough storage space for your Mail data file

# Mail on Mac: Export Mailbox as an MBOX File

- 1. In MacMail, click on the mailbox you would like to export on the left hand side in the Mailboxes tab.
- 2. Click on Mailbox in the menubar.
- 3. From the Mailbox menu, Select Export Mailbox... And choose a save location.
- 4. You will now have a MBOX file safely stored on your computer.

## Outlook: Export Mail as a PST File

For instructions on exporting Outlook data, please see Microsoft's instructions here.

## **Questions?**

Contact: Wharton Computing Student Support

Email: support@wharton.upenn.edu